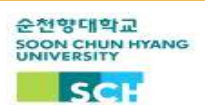

## 2022-2学期教室电子出勤系统使用通知

我校从2022-2学期开始引进了教室电子出勤系统。在校内的327个教室内设置了终端机,为了出勤的准确性和便利性,请在上课之前在教室内进行电子出勤。

- 对象:本科生、交换生
- 电子出勤方法

- 打开'순천양록'APP后,请在教室内设置的电子出勤系统上通过二维码进行出勤及确认

- 出勤核对时间
  - 上课10分钟前 ~ 上课后20分钟内
  - 上课20分钟后视为迟到
- 进行步骤
  - 1. 下载 '순천향톡' APP
    - 苹果软件可以在 'App Store' 下载, 安卓软件可以在 'Play Store' 下载。
    - \* 在App Store的标识为 '순천향대 스마트캠퍼스'
  - 2. 运行 '순천향톡' APP后, 选择 강의실전자출결
  - 3. 使用电子出勤二维码实行出勤及确认

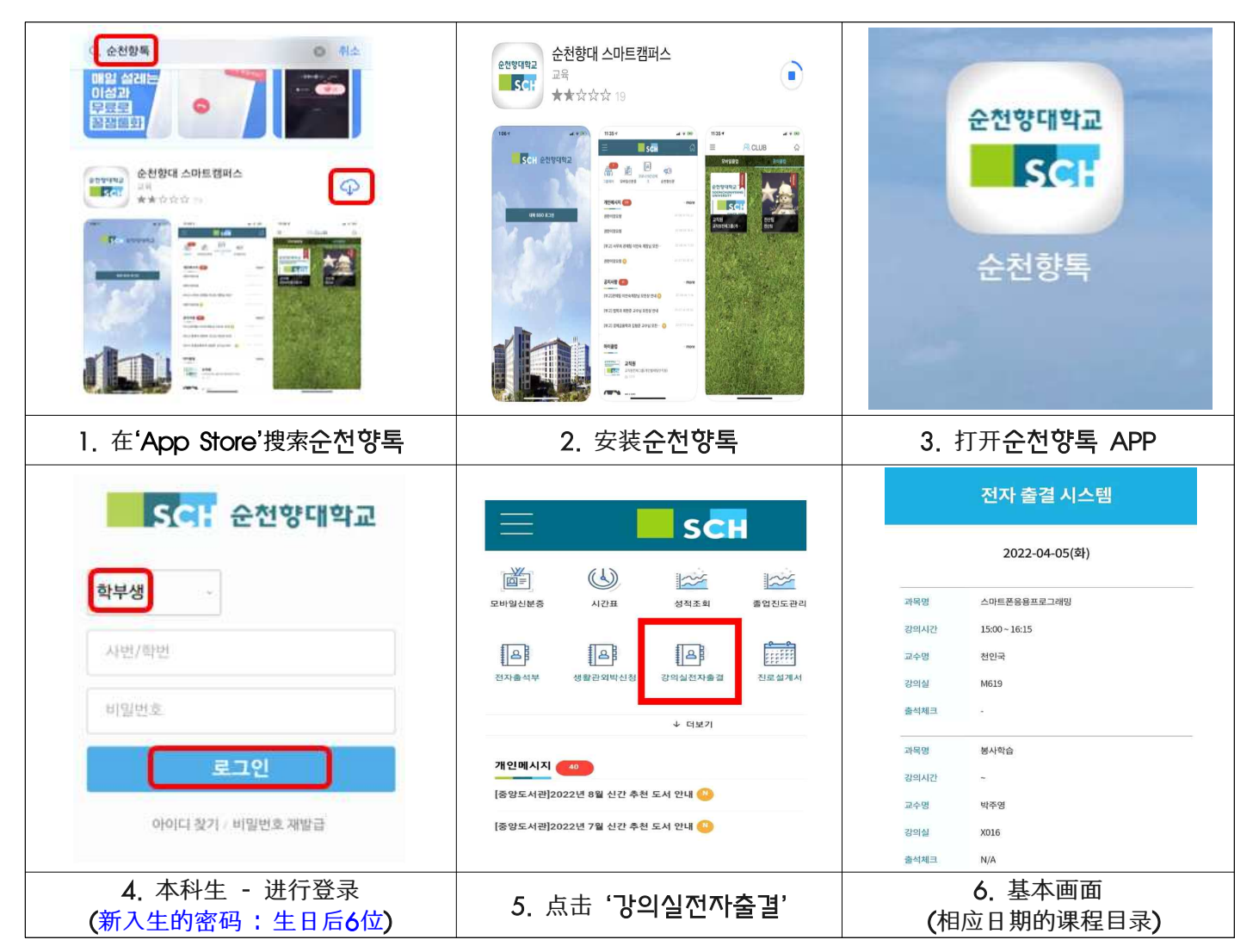

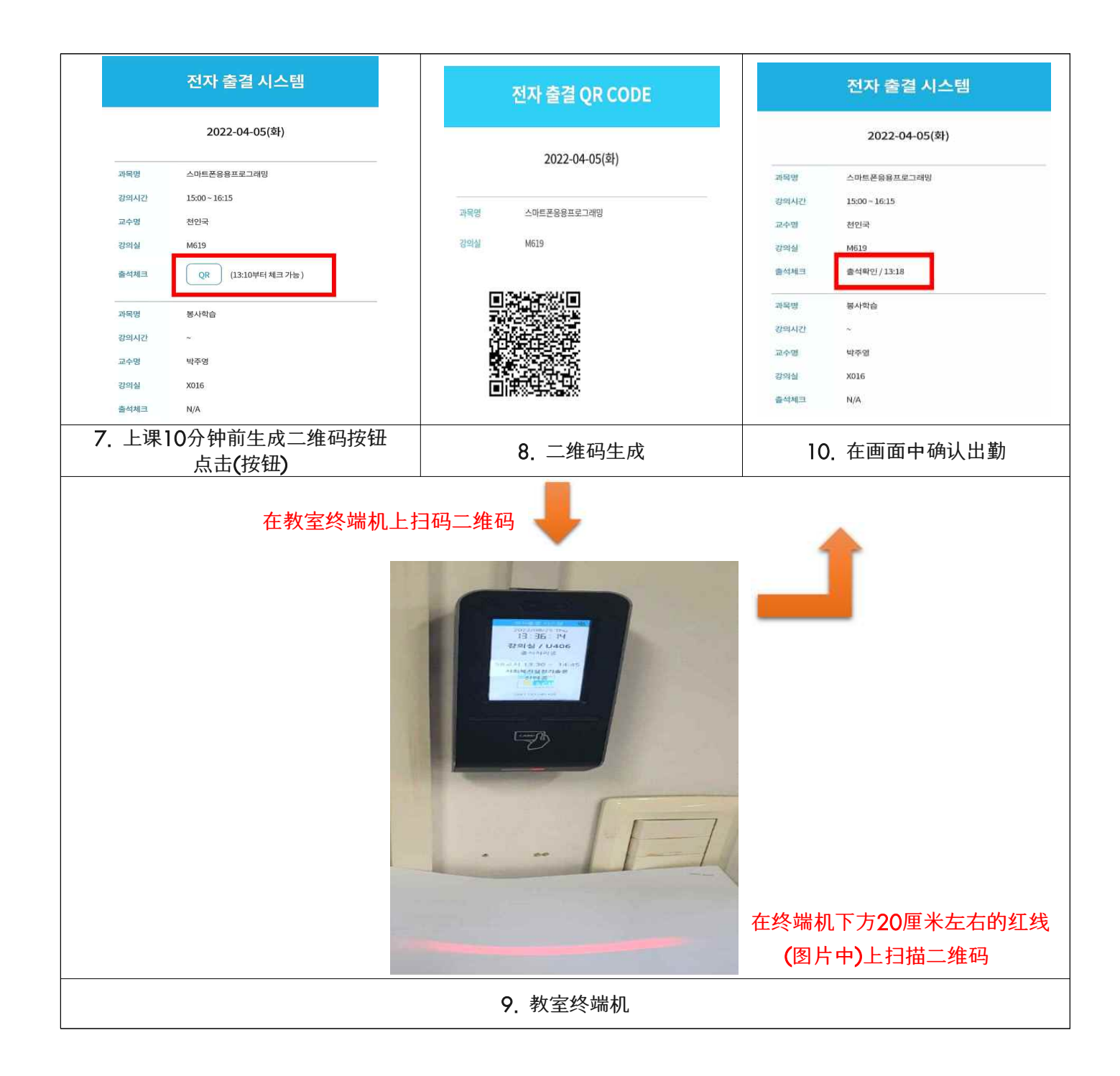

- 注意事项
  - 出勤二维码认证次数:1回(多次扫描时,将认证最初扫描的时间)
  - 开学第一周所有学生算作出勤(选课变更期间)